## 債権照会(開示)/詳細検索

#### ❖概要

- ✓ 決済口座情報や請求者区分(立場)を入力することで詳細検索を行うことができます。
- ✓ 発生請求を行った債権や保有している債権等の債権照会(開示)ができます。
- ✓ 開示方式の債権情報(記録事項)とは、でんさいネットの債権記録に記録されている情報を取得し ます。該当の電子記録債権の最新情報を確認する際に使用します。
- ✓ 開示方式の履歴情報(提供情報)とは、電子記録の請求にあたり、でんさいネットに提供した情報 を取得します。該当の電子記録債権に対する、記録請求の履歴を確認する際に使用します。

#### ◆事前準備

- ✓ 記録番号、支払期日、請求日等が必要です。
- ▶ ログイン後、トップ画面の債権情報照会タブをクリックしてください。

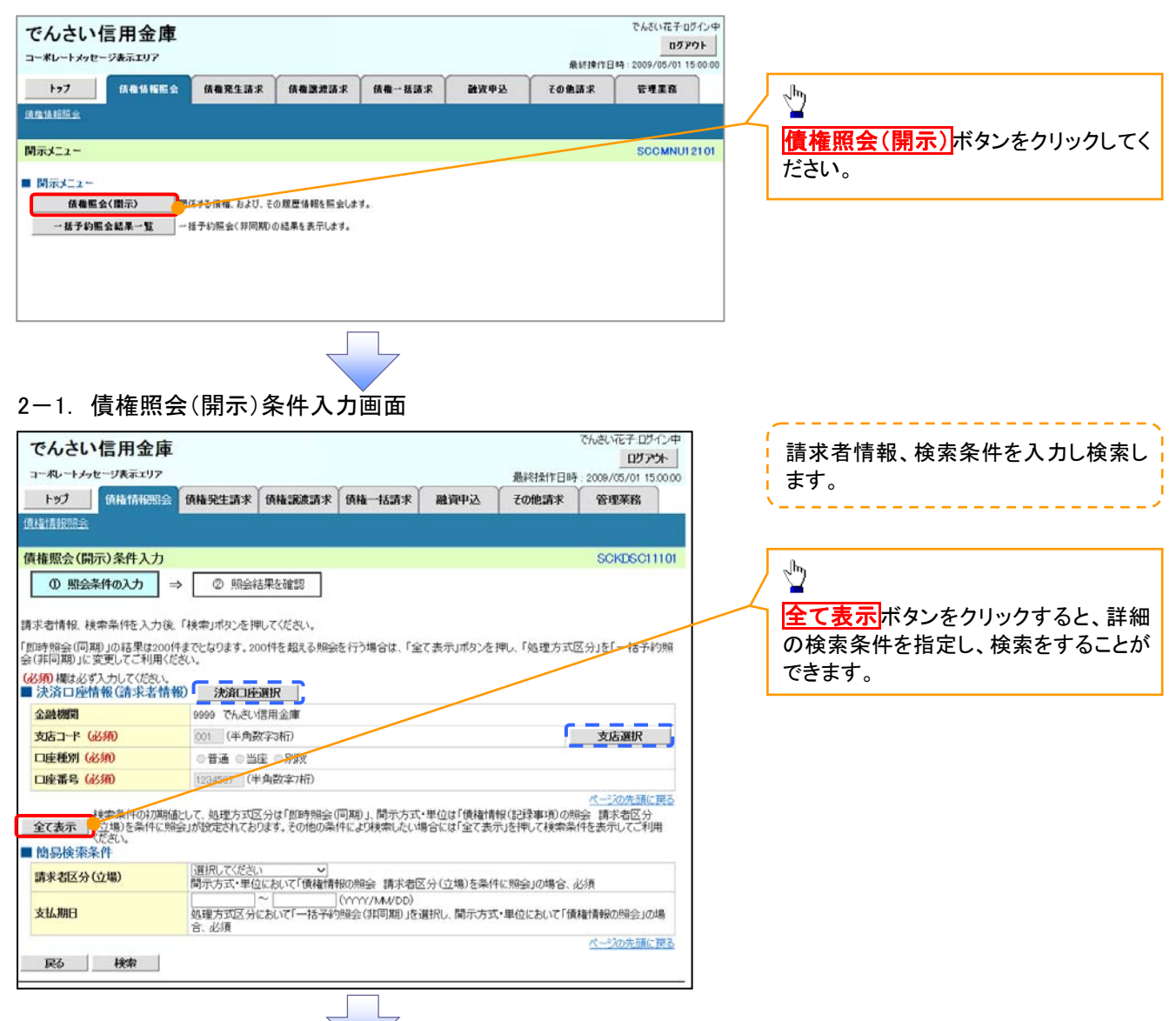

1. 債権情報照会メニュー画面

#### 2-2. 債権照会(開示)条件入力画面

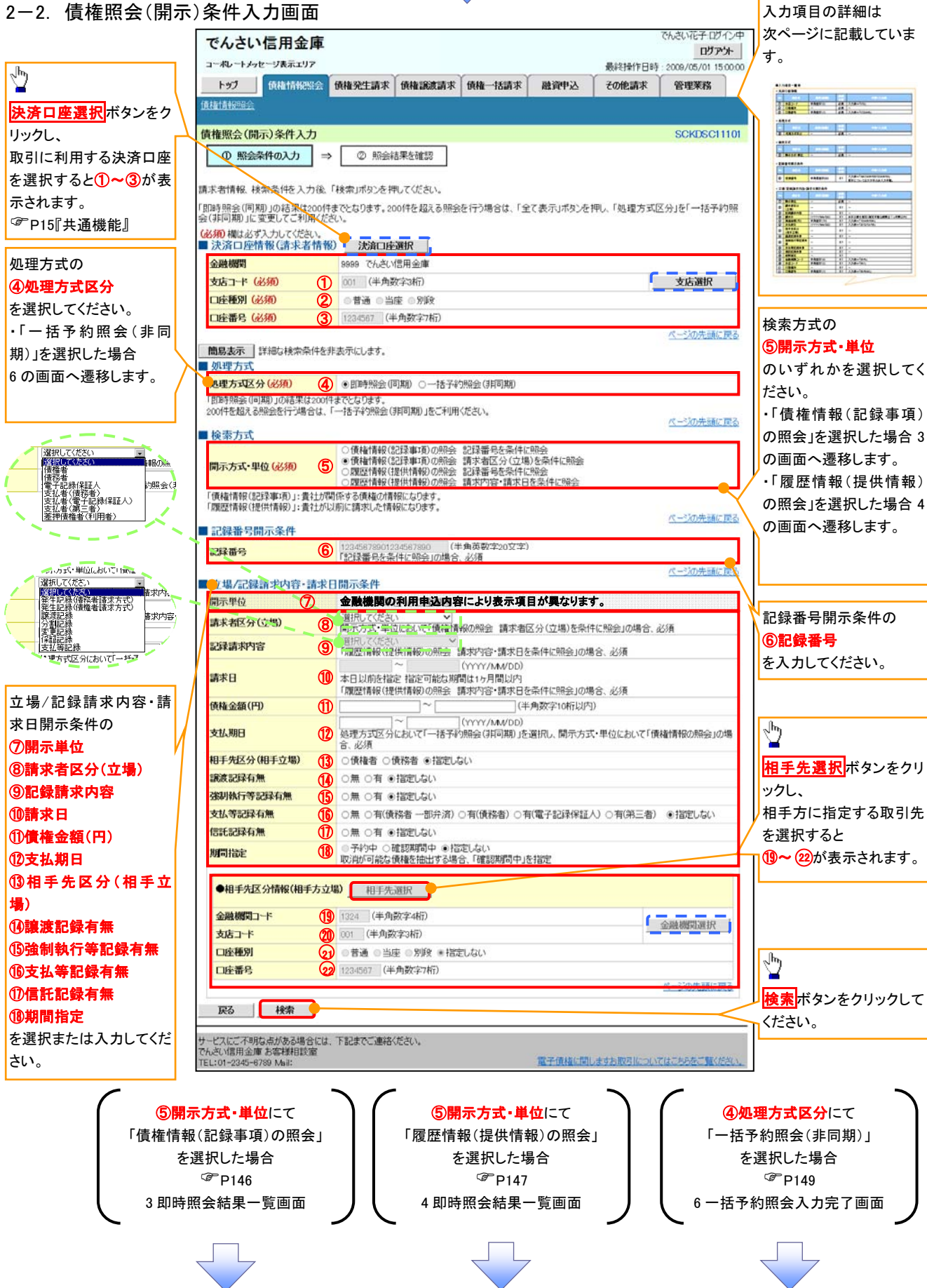

## ●入力項目一覧表

## →決済口座情報(請求者情報)

| No | 項目名   | 属性(桁数)  | 必須<br>任意 | 内容・入力例        |
|----|-------|---------|----------|---------------|
| 1  | 支店コード | 半角数字(3) | 必須       | 入力例=「012」     |
| 2  | 口座種別  | _       | 必須       | ラジオボタンにて選択する。 |
| 3  | 口座番号  | 半角数字(7) | 必須       | 入力例=「0123456」 |

#### → 処理方式

| No | 項目名    | 属性(桁数) | 必須<br>任意 | 内容・入力例        |
|----|--------|--------|----------|---------------|
| 4  | 処理方式区分 | —      | 必須       | ラジオボタンにて選択する。 |

#### ➡ 検索方式

| No  | 項目名     | 属性(桁数) | 必須<br>任意 | 内容・入力例        |
|-----|---------|--------|----------|---------------|
| (5) | 開示方式·単位 | —      | 必須       | ラジオボタンにて選択する。 |

#### ➡ 記録番号開示条件

| No | 項目名  | 属性(桁数)    | 必須<br>任意   | 内容・入力例                                          |
|----|------|-----------|------------|-------------------------------------------------|
| 6  | 記録番号 | 半角英数字(20) | <b>※</b> 1 | 入力例=「ABC34567890123456789」<br>英字については大文字のみ入力可能。 |

#### ◆ 立場/記録請求内容·請求日開示条件

| No                       | 項目名             | 属性(桁数)       | 必須<br>任意   | 内容・入力例                                                        |
|--------------------------|-----------------|--------------|------------|---------------------------------------------------------------|
| $\overline{\mathcal{O}}$ | 開示単位            | —            | <b>X</b> 1 | ラジオボタンにて選択する。                                                 |
| 8                        | 請求者区分<br>(立場)   | _            | <b>※</b> 1 | プルダウンにて選択する。                                                  |
| 9                        | 記録請求内容          | _            | <b>X</b> 1 | プルダウンにて選択する。                                                  |
| 10                       | 請求日             | (YYYY/MM/DD) | <b>※</b> 1 | 本日以前を指定。(指定可能な期間は1ヶ月間以内)                                      |
| 1                        | 債権金額(円)         | 半角数字(10)     | <b>※</b> 1 | 1 円以上、99 億 9999 万 9999 円以下で指定が可能。<br>入力例=「1234567890」、「10000」 |
| (12)                     | 支払期日            | (YYYY/MM/DD) | <b>※</b> 1 | 入力例=「20120506」、「2012/05/06」                                   |
| 13                       | 相手先区分<br>(相手立場) | -            | ₩1         | ラジオボタンにて選択する。                                                 |
| 14)                      | 譲渡記録有無          | —            | <b>※</b> 1 | ラジオボタンにて選択する。                                                 |
| (15)                     | 強制執行等記録有<br>無   | _            | <b>※</b> 1 | ラジオボタンにて選択する。                                                 |
| (16)                     | 支払等記録有無         | _            | <b>※</b> 1 | ラジオボタンにて選択する。                                                 |
| 1                        | 信託記録有無          | —            | <b>※</b> 1 | ラジオボタンにて選択する。                                                 |
| (18)                     | 期間指定            | _            | <b>※</b> 1 | ラジオボタンにて選択する。                                                 |
| (19)                     | 金融機関コード         | 半角数字(4)      | <b>※</b> 1 | 入力例=「9876」                                                    |
| 20                       | 支店コード           | 半角数字(3)      | <b>※</b> 1 | 入力例=「987」、「001」                                               |
| 21                       | 口座種別            | _            | <b>※</b> 1 | ラジオボタンにて選択する。                                                 |
| 22                       | 口座番号            | 半角数字(7)      | <b>X</b> 1 | 入力例=「9876543」、「0000001」                                       |

## ①ご注意事項

※1:検索条件の組み合わせにより、必須・任意・入力不可項目が異なります。詳細は、<sup>②</sup>P145『検索条件による入力項目表』

#### ◆検索条件による入力項目表

入力項目の区分は「処理方式区分」、「開示方式・単位」の入力内容により、入力パターンがわかれます。

|                    | 【凡例】               |                      |
|--------------------|--------------------|----------------------|
| 【債権情報(記録事項)の照会の場合】 | ☆∶条件項目<br>◎∶必須入力項目 | 〇:任意入力項目<br>一:入力不可項目 |

|    |                       | 即時照金          | €(同期)           | 一括予約照会(非同期)      |  |
|----|-----------------------|---------------|-----------------|------------------|--|
| 項番 | 入力項目                  | 債権情報(記録事項)の照会 | 債権情報(記録事項)の照会   |                  |  |
|    |                       | 記録番号を条件に照会    | 請求者区分(立)        | 場)を条件に照会         |  |
|    | 決済口座情報(請求者情報)         |               |                 |                  |  |
| 1  | 支店コード                 | O             | O               | 0                |  |
| 2  | 口座種別                  | O             | O               | 0                |  |
| 3  | 口座番号                  | Ø             | Ø               | Ø                |  |
|    | 処理方式                  |               |                 |                  |  |
| 4  | 処理方式区分                | *             | ☆               | ☆                |  |
|    | 検索方式                  |               |                 |                  |  |
| 5  | 開示方式·単位               | ☆             | ☆               | ☆                |  |
|    | 記録番号開示条件              |               |                 |                  |  |
| 6  | 記録番号                  | O             | _               | _                |  |
|    | 立場/記録請求内容·請求日開示条件     |               |                 |                  |  |
| 7  | 開示単位                  | _             | O               | Ø                |  |
| 8  | 請求者区分(立場)             | _             | Ø               | Ø                |  |
| 9  | 記録請求内容                | _             | _               | _                |  |
| 10 | 請求日 <sup>※3</sup>     | _             | _               | —                |  |
| 11 | 債権金額(円) <sup>※3</sup> | _             | 0               | 0                |  |
| 12 | 支払期日 <sup>※3</sup>    | _             | 0               | Ø                |  |
| 13 | 相手先区分(相手立場)           | -             | 0               | 0                |  |
| 14 | 譲渡記録有無                | _             | 0               | 0                |  |
| 15 | 強制執行等記録有無             | _             | 0               | 0                |  |
| 16 | 支払等記録有無               | _             | 0               | 0                |  |
| 17 | 信託記録有無                | -             | 0               | 0                |  |
| 18 | 期間指定                  | _             | 0               | 0                |  |
|    | ●相手先区分情報(相手方立場)       |               |                 |                  |  |
| 19 | 金融機関コード               | _             | O <sup>*1</sup> | O <sup>**1</sup> |  |
| 20 | 支店コード                 | _             | O <sup>*1</sup> | O <sup>**1</sup> |  |
| 21 | 口座種別                  |               | O <sup>*1</sup> | O <sup>**1</sup> |  |
| 22 | 口座番号                  |               | O <sup>*1</sup> | O <sup>**1</sup> |  |

#### 【履歴情報(提供情報)の照会の場合】

|    |                       | 即時照会          | (同期)             | 一括予約照会(非同期)      |  |
|----|-----------------------|---------------|------------------|------------------|--|
| 項番 | 入力項目                  | 履歴情報(提供情報)の照会 | 履歴情報(提係          | 共情報)の照会          |  |
|    |                       | 記録番号を条件に照会    | 請求内容·請求          | 日を条件に照会          |  |
|    | ■ 決済口座情報(請求者情報)       |               |                  |                  |  |
| 1  | 支店コード                 | O             | O                | O                |  |
| 2  | 口座種別                  | O             | O                | O                |  |
| 3  | 口座番号                  | Ø             | Ø                | O                |  |
|    | ■ 処理方式                |               |                  |                  |  |
| 4  | 処理方式区分                | ☆             | \$               | *                |  |
|    | ■_検索方式                |               |                  |                  |  |
| 5  | 開示方式·単位               | ☆             | ☆                | ☆                |  |
|    | ■ 記録番号開示条件            |               |                  |                  |  |
| 6  | 記録番号                  | Ø             | -                | —                |  |
|    | ■ 立場/記録請求内容·請求日開示条件   |               |                  |                  |  |
| 7  | 開示単位                  | _             | O                | O                |  |
| 8  | 請求者区分(立場)             | _             | _                | _                |  |
| 9  | 記録請求内容                | _             | ©                | 0                |  |
| 10 | 請求日 <sup>※3</sup>     | -             | Ø                | Ø                |  |
| 11 | 債権金額(円) <sup>※3</sup> | -             | O <sup>**2</sup> | O <sup>**2</sup> |  |
| 12 | 支払期日 <sup>※3</sup>    | -             | O <sup>**2</sup> | O <sup>**2</sup> |  |
| 13 | 相手先区分(相手立場)           | _             | _                | -                |  |
| 14 | 譲渡記録有無                | -             | —                | -                |  |
| 15 | 強制執行等記録有無             | —             | —                | —                |  |
| 16 | 支払等記録有無               | -             | -                | —                |  |
| 17 | 信託記録有無                | -             | -                | —                |  |
| 18 | 期間指定                  | _             | 0                | 0                |  |
|    | ●相手先区分情報(相手方立場)       |               |                  |                  |  |
| 19 | 金融機関コード               | _             | _                | _                |  |
| 20 | 支店コード                 | _             | _                | _                |  |
| 21 | 口座種別                  |               | _                |                  |  |
| 22 | 口座番号                  | —             | _                | _                |  |

### ①ご注意事項

- ※1:相手先区分(相手立場)を指定すると入力可能となります。なお、いずれか1項目以上の入力は必須となります。
- ※2:提供情報開示の場合、発生記録情報の開示を行う場合に限り、任意で支払期日と債権金額(円)を 指定可能です。
- ※3:必須入力項目の場合は範囲の双方へ入力が必要、任意入力項目の場合は範囲の片方のみの 入力も可能です。

## 【債権情報(記録事項)の照会の場合】

#### 3. 即時照会結果一覧画面

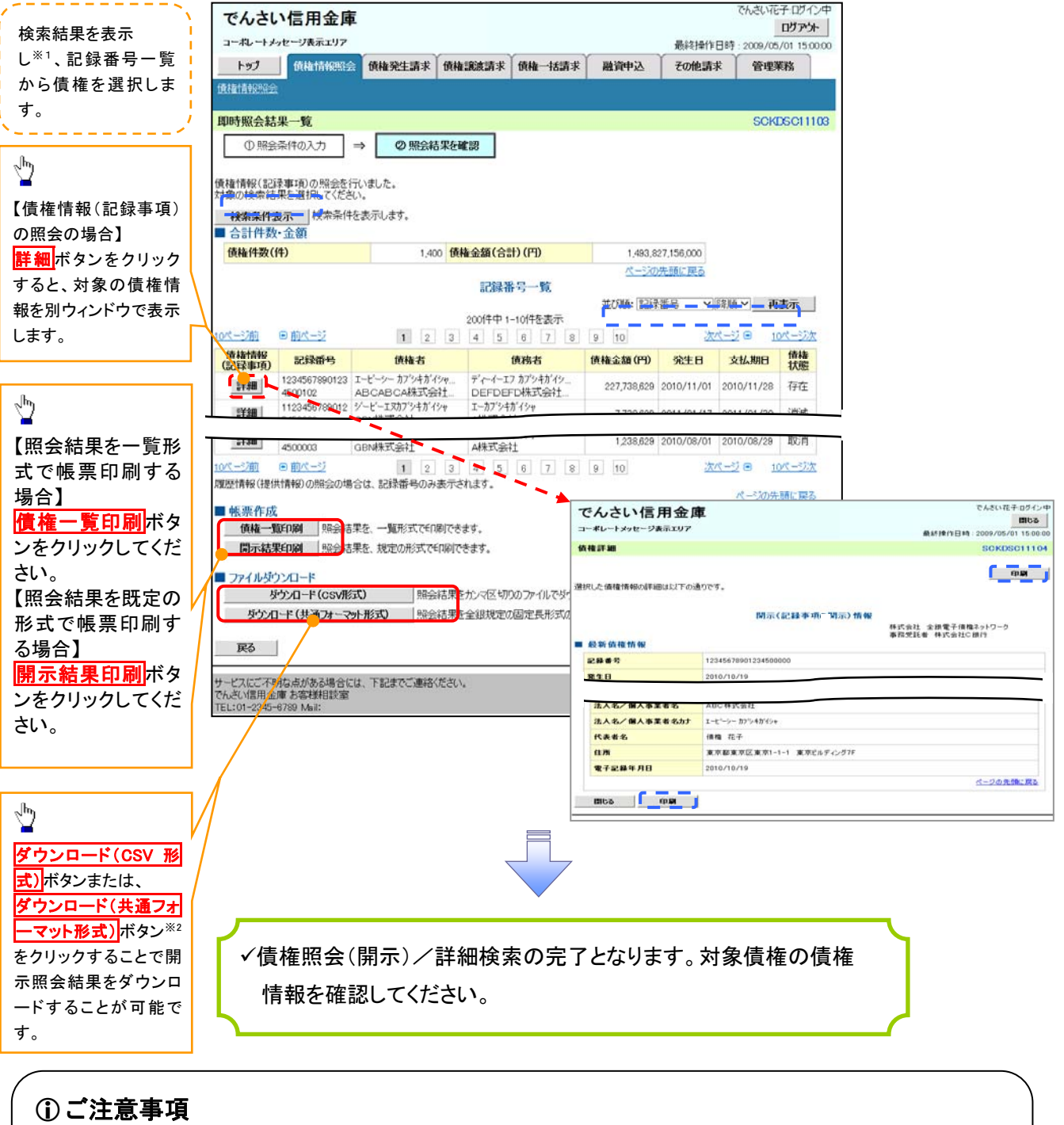

 ※1:即時照会(同期)における開示可能上限件数は200件までとなります。開示可能上限件数を 超過した場合は、検索条件を変更して再検索を行っていただくか、一括予約照会を行ってください。
 ※2:開示方式・単位項目の「債権情報(記録事項)の照会 記録番号を条件に照会」または「債権 情報(記録事項)の照会 請求者区分(立場)を条件に照会」を選択した場合のみダウンロード可能 です。

### 【履歴情報(提供情報)の照会の場合】

4. 即時照会結果一覧画面

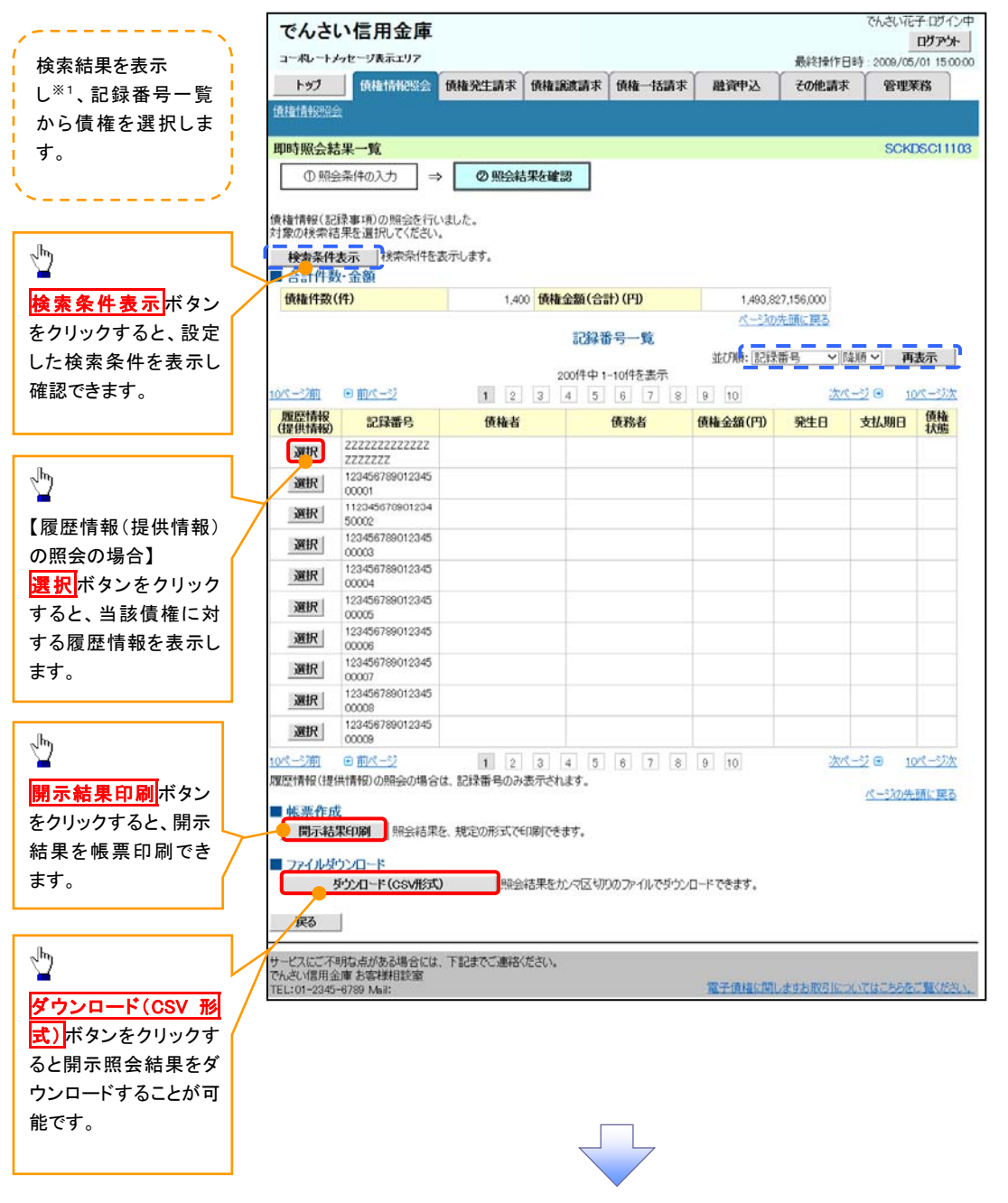

#### ご注意事項

※1:即時照会(同期)における開示可能上限件数は200件までとなります。開示可能上限件数を超過した 場合は、検索条件を変更して再検索を行っていただくか、一括予約照会を行ってください。

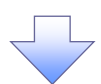

5. 履歴情報(提供情報)一覧画面

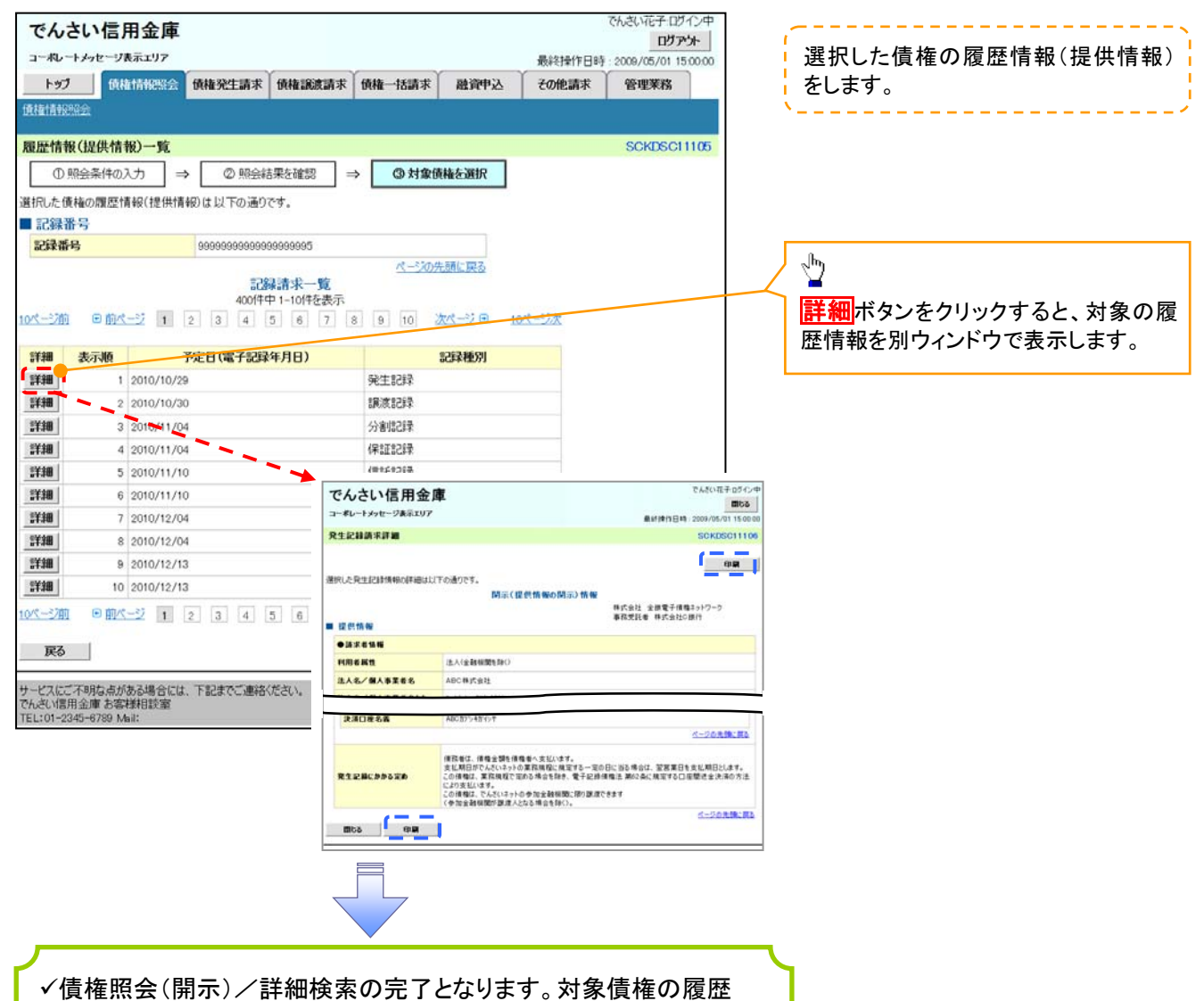

情報を確認してください。

#### ♥開示結果の還元方法

| 開示方式·単位       | 処理方式区分          | 還元方法                                                                                                    |
|---------------|-----------------|----------------------------------------------------------------------------------------------------|
| 債権情報(記録事項)の照会 | 即時照会<br>(同期)    | <ol> <li>① 画面への出力</li> <li>② PDF 形式での出力</li> <li>③ 共通フォーマット形式によるダウンロード</li> <li>④ CSV 形式でのダウンロード</li> </ol> |
|               | 一括予約照会<br>(非同期) | <ol> <li>① 共通フォーマット形式によるダウンロード</li> <li>② CSV 形式でのダウンロード</li> </ol>                                         |
| 履歴情報(提供情報)の昭会 | 即時照会<br>(同期)    | <ol> <li>① 画面への出力</li> <li>② PDF 形式での出力</li> <li>③ CSV 形式でのダウンロード</li> </ol>                                |
|               | 一括予約照会<br>(非同期) | ① CSV 形式でのダウンロード                                                                                            |

## 【一括予約照会(非同期)の場合】

6. 一括予約照会入力完了画面

| The second second                                                                                                    |                                                                                       |           |        | -    | 最新推行日 | 149 : 2009/05/01 15:0                         |
|----------------------------------------------------------------------------------------------------|---------------------------------------------------------------------------------------|-----------|--------|------|-------|-----------------------------------------------|
| トップ 鉄橋橋(                                                                                                    | 「「「「」」 (「「」」 「「」」 「「」」 「「」」 「」 「」 「」 「」」 「」                                           | 債権譲渡請求    | 債権一括請求 | 战争资格 | その他請求 | 管理業務                                          |
| there and a second second second second second second second second second second second second second second s                                                                                                    |                                                                                       |           |        |      |       |                                               |
| 香予約照会入力完了                                                                                                    |                                                                                       |           |        |      |       | SCKDSC111                                     |
| の問意時度の実行                                                                                                    |                                                                                       | 8 t al 10 |        |      |       |                                               |
| V BOBBONET                                                                                                    |                                                                                       |           |        |      |       |                                               |
| の内容で照会請求が完了し<br>は、照会結果一覧から確認<br>件数により、結果が出るまで                                                                                                    | ました。<br>してください。<br>時間がかかることがあります。                                                     |           |        |      |       |                                               |
| 6水11110                                                                                                    | 受付完了                                                                                  |           |        |      |       |                                               |
| そ付情報                                                                                                    |                                                                                       |           |        |      |       | ページの先機に                                       |
| <b>请求番号</b>                                                                                                    | 1000000001                                                                            |           |        |      |       |                                               |
| 机香号                                                                                                    | 999999999988888                                                                       | 87766     |        |      |       |                                               |
| <b>#米日時</b>                                                                                                    | 2012/05/19 14:59                                                                      | 59        |        |      |       |                                               |
| 10 11 4 4 0 DBM111 4 0 H 10 DBM111 4 10 DBM111 4 10 DBM1111 4 10 DBM1111 4 10 DBM11111 4 10 DBM11111 10 DBM11111 10 DBM11 |                                                                                       |           |        |      |       |                                               |
| 2当者名<br>決済口座情報(請求者1                                                                                                    | 50000000000000000000000000000000000000                                                |           |        |      |       | ページの先続に                                       |
| ≌当者名<br>決済口座情報(請求者↑                                                                                                    | 500001121212<br>有報D                                                                   |           |        |      |       | <u>ページの先職に</u><br>ページの先職に戻                    |
| ≌当考名<br>夫済口座情報(請求者1<br>●相手先区分価軽(相手)                                                                                                    | 方立爆)                                                                                  |           |        |      |       | <u>ページの先開に</u><br><u>ページの先開に</u> 戻            |
| 当者名<br>夫済口座情報(請求者)<br>●相手先区分価額(相手)<br>金融確測」-ド                                                                                                    | 5000000121212<br>有報)<br>1324                                                          |           |        |      |       | ページの先職に<br>ページの先職に戻                           |
| 2当者名<br>決済口屋情報(請求者作<br>◆和手先区分抜報(和手)<br>全融構開コード<br>支店コード                                                                                                    | かいれんないとう<br>方文地<br>1324<br>001                                                        |           |        |      |       | <u>ページの先職</u> []<br><u>ページの先職</u> : 戻         |
| ■当者名<br>夫済口屋情報(請求者作<br>●和手先区分14幅(和手<br>全融程度コード<br>支店コード<br>口座種別                                                                                                    | かいれんなな 2<br>合 税2                                                                      |           |        |      |       | ページの先職にI<br>ページの先職に戻:                         |
| 2当者名<br>夫済口座情報(請求者↑<br>◆相手先区分価額(相手・<br>全動程間コーF<br>支広コーF<br>□皮種別<br>□皮番号                                                                                                    | botters 2 (2 2 2      方 立地)     1324     001     世通     1234567                       |           |        |      |       | <u>ページの先端に</u><br>ページの先端に戻                    |
| 2当者名<br>夫済口座情報(請求者↑<br>◆和手先区分集報(相手・<br>全融程間コード<br>支広コード<br>□皮種別<br>□皮種号                                                                                                    | た立地)<br>方立地)<br>1324<br>001<br>普通<br>1234567                                          |           |        |      |       | <-20先録こ<br><-20先録こ<br><-20先録こ<br><-20先録こ<br>< |
| 2当者名<br>決済口証情報(請求者↑<br>◆和手先区分集報(相手)<br>全融課題コード<br>支広コード<br>□度種好<br>□度番号                                                                                                    | た立地)<br>お立地)<br>1324<br>001<br>御道<br>1234567                                          |           |        |      |       | <-20先録こ<br><-20先録こ<br><-20先録こ<br>-20先録こ<br -  |
| 25番名<br>決済口屋情報(請求者↑<br>◆和手先区分装報(相手<br>全話標面コード<br>支応コード<br>□度種好<br>□度番号<br>トップへ戻る                                                                                                    | bootstract 2 2      方文地                                                               |           |        |      |       | <-20先録こ<br><-20先録こ<br><-20先録こ<br><-20先録こ<br>案 |
| 25番名<br>決済口証情報(請求者↑<br>◆和手先区分16編(和手)<br>全融確面コード<br>支店コード<br>□皮種別<br>□皮種別<br>□皮種別<br>□皮種3                                                                                                    | 5 分(株) 人名(上上)     方 分(株) 人名(上上)     方 分(株) 人名(上)     1324     001     普)語     1234567 |           |        |      |       | ページの先端に戻<br>ページの先端に戻<br>ページの先端に戻              |

✓開示(一括予約照会(非同期))請求の完了となります。
 ✓照会結果の確認は請求結果通知の受信後、一括予約照会結果一覧画面から照会結果をファイルでダウンロードしてください。手順については、
 ☞P150『一括予約照会(非同期)結果を確認する場合』

#### 【一括予約照会(非同期)結果を確認する場合】

7. 開示メニュー画面

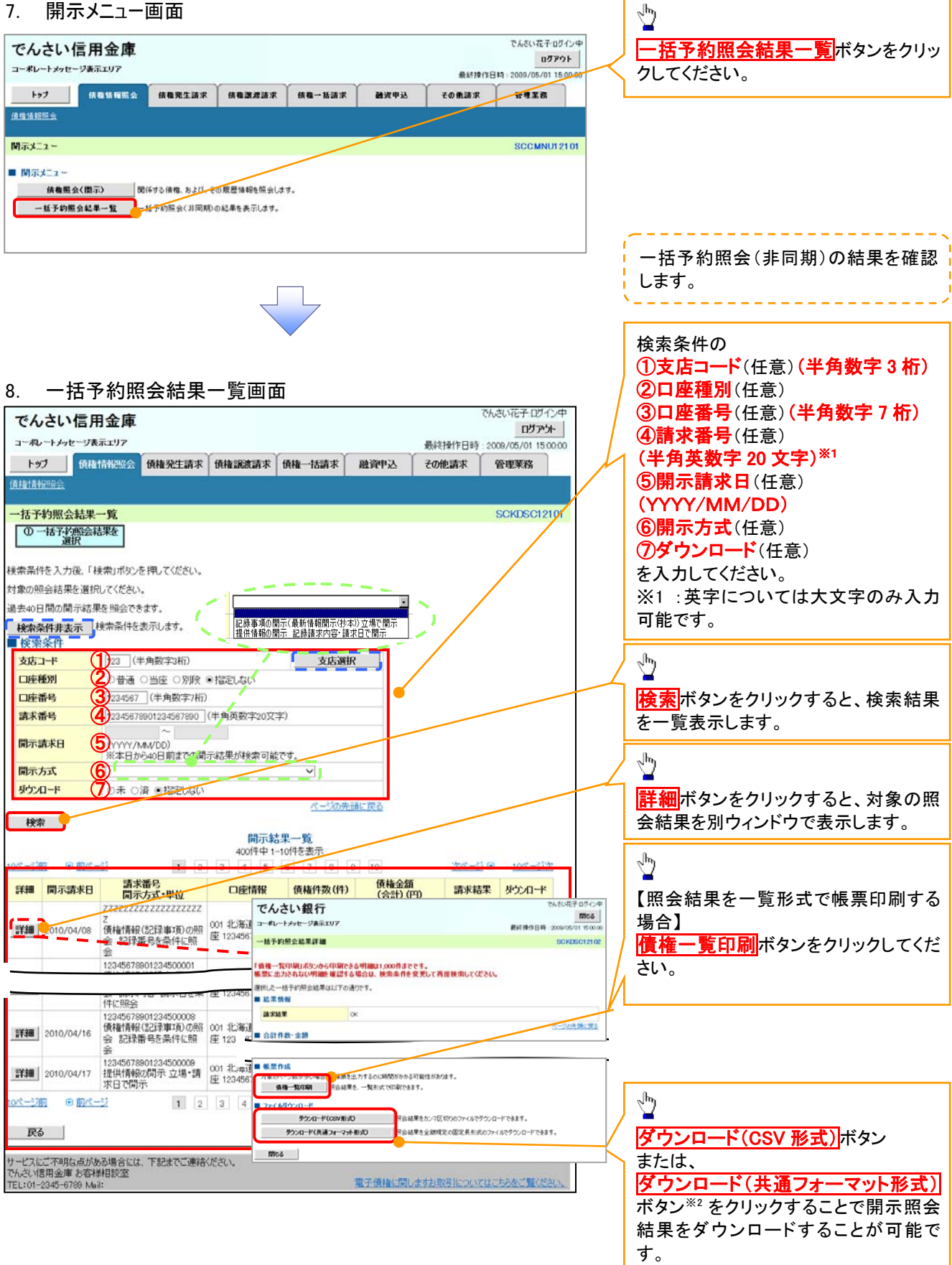

## ご注意事項

※2:「ダウンロード(共通フォーマット形式)」は、開示方式・単位項目の「債権情報(記録事項)の照会 請求者 区分(立場)を条件に照会」を選択した場合のみダウンロード可能です。

# 通知情報(異例)

▶ 特殊な通知情報についての一覧を以下に示します。

→ 通知情報(異例)

| 種類                       | 通知情報一覧のタイトル      | 通知内容                  |  |
|--------------------------|------------------|-----------------------|--|
| 支払不能登録                   | 支払不能債権登録結果通知結果受付 | 支払不能債権確定の内容通知         |  |
|                          | 強制執行等記録通知受付      | 強制執行記録の内容通知           |  |
| 強制執行(電子記録禁止)             | 強制執行等記録削除通知受付    | 強制執行記録削除の内容通知         |  |
|                          | 強制執行等記録一部取消通知受付  | 強制執行記録一部取消の内容通知       |  |
|                          | 強制執行変更記録通知受付     | 強制執行変更記録の内容通知         |  |
| 強制執行(譲渡命令等)              | 強制執行譲渡記録予約取消通知受付 | 強制執行譲渡記録予約取消の内容通知     |  |
|                          | 強制執行分割記録予約取消通知受付 | 強制執行分割記録予約取消の内容通知     |  |
| 強制執行(支払等記録) 強制執行支払等記録知受付 |                  | 強制執行支払等記録の内容通知        |  |
| 田祥中于(28月)                | 異議申立通知受付         | 異議申立の内容通知             |  |
| <b>英藤中</b> 立(登録)         | 異議申立種別変更通知受付     | 異議申立種別変更の内容通知         |  |
|                          | 異議申立取消通知受付       | 異議申立取消の内容通知           |  |
| <b>峩議甲</b> 亚(取消)         | 異議申立取消通知(記録機関)受付 | 異議申立取消通知(記録機関)受付の内容通知 |  |
| 処分審査                     | 異議申立(処分審査)通知受付   | 異議申立(処分審査)の内容通知       |  |
|                          | 相続時利用停止通知        | 相続時利用停止の内容通知          |  |
|                          | 相続時利用停止解除通知      | 相続時利用停止解除の内容通知        |  |
| 利用停止·利用制限                | 相続時利用停止結果通知      | 相続時利用停止結果の内容通知        |  |
|                          | 相続時利用停止解除結果通知    | 相続時利用停止解除結果の内容通知      |  |

# 承諾/否認の手順

❖概要

- ✓ 承諾が必要な請求がある場合、被請求者あてに承諾依頼通知が通知されます。
- ✓承諾依頼に対して、承諾を行うことで請求の成立となります。否認を行った場合、請求は不成立となります。
- ✓承諾待ち一覧から、担当者が承諾仮登録や否認仮登録を行います。承認者が仮登録を承認する ことで完了します。
- ✓承諾依頼通知の受領後から記録予定日の5営業日後(記録予定日当日含む)までの間に承諾を 行うことができます。また、請求内容について異議がある場合は、同一期間内に否認することもで きます。
- ✓ 否認した場合、または否認も承諾もせずに記録予定日から5営業日(記録予定日当日含む)が経過した場合、請求は成立しません。
- ✓承諾が必要な請求は「債権発生請求(債権者請求)」「変更記録」「保証記録」「支払等記録(支払 を行ったことによる記録請求)」です。
- ▶トップ画面の承諾待ち一覧ボタンをクリックしてください。

(例として債権発生請求(債権者請求)の仮登録を承認する流れをご説明します。)

1. トップ画面

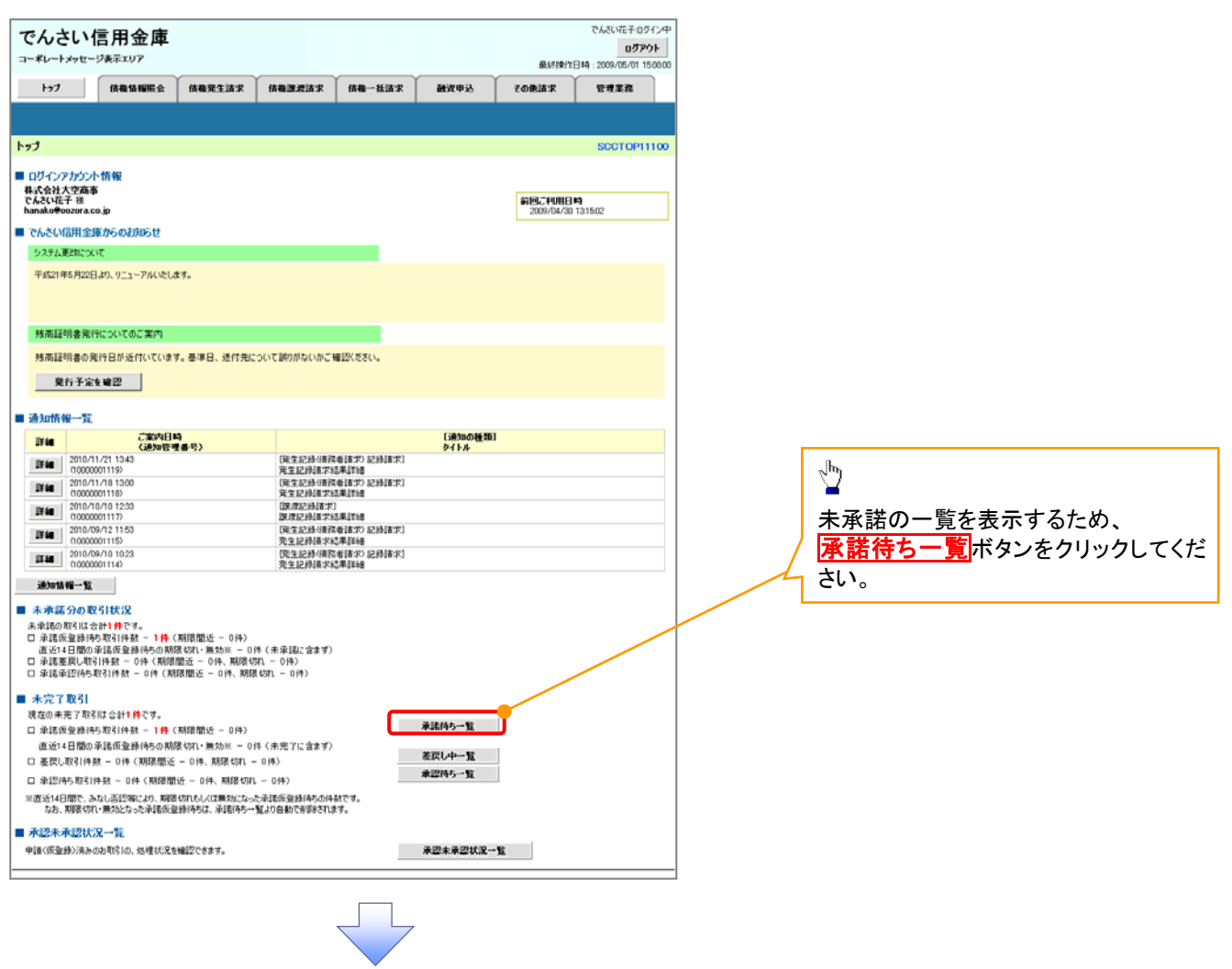

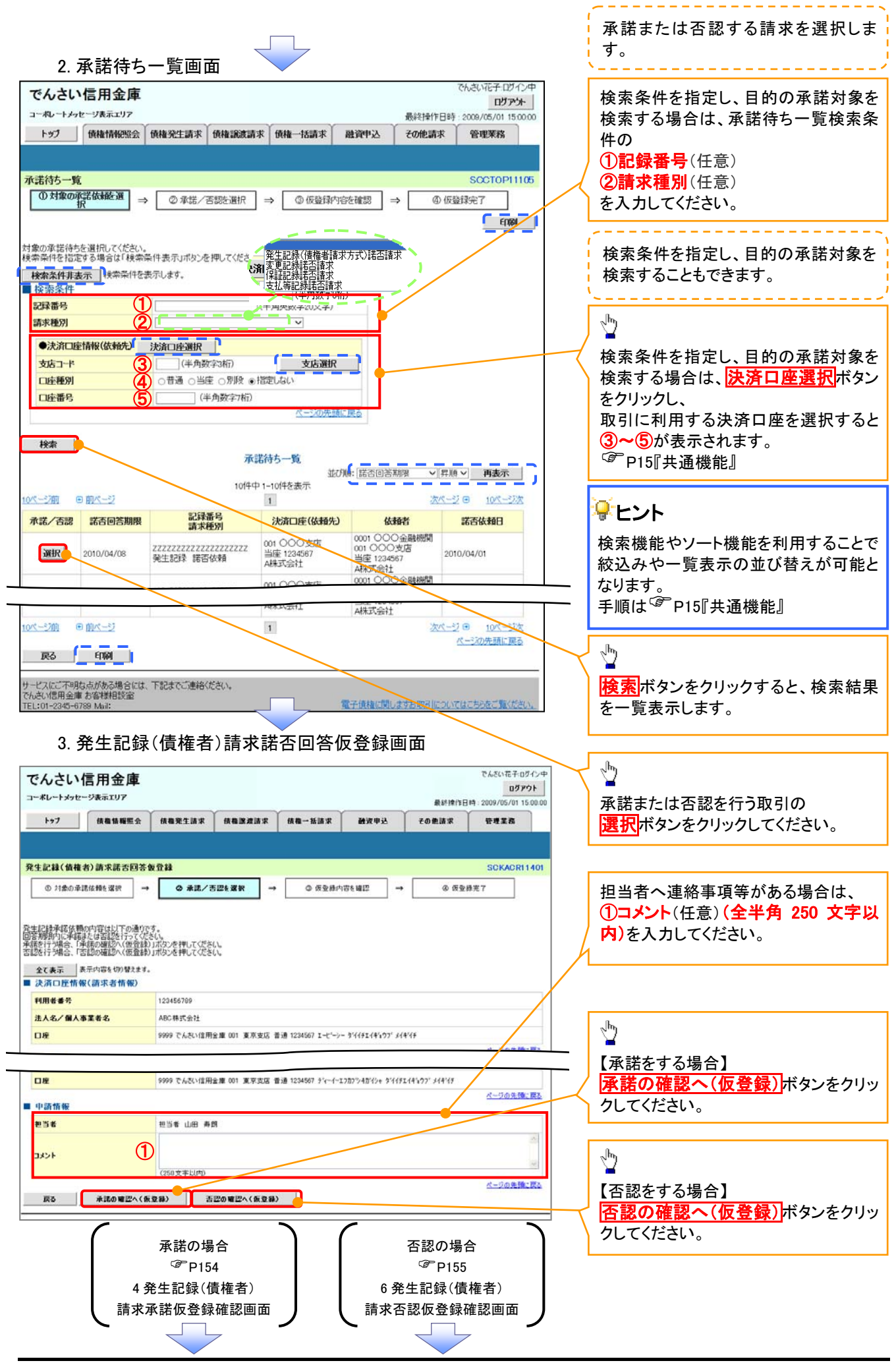

## 【承諾をする場合】

4. 発生記録(債権者)請求承諾仮登録確認画面

| でんさい信用金庫                                          |                                                  |                          | でんさい花子ログイン中<br>ログアウト           | 1                                                  |
|---------------------------------------------------|--------------------------------------------------|--------------------------|--------------------------------|----------------------------------------------------|
| トップ 供相当報販会 供借発生請求                                 | : 依相說波請求 仿他一括請求                                  | 単行行<br>動資申込 その急請求        | 世時-2009/05/01 15:00:00<br>管理業務 | 入力内容に問題がなければ、<br><mark>チェックボックス</mark> にチェックを入れてくだ |
| 発生記録(債権者)請求承諾仮登録確認                                |                                                  |                          | SCKACRI 1 402                  | さい。                                                |
| ① 対象の承諾依頼を溜訳 →                                    | ✓ 香田を灌訳 → ◆ 仮登録内<br>ます。<br>の実行(仮登録)」ボタンを押してください。 | <b>छद्दखळ →</b> (0, ७, उ | 2禄元7                           | チェックを入れていない場合、承諾の実<br>行はできません。                     |
| <u>全て表示</u><br>■ 決済口座情報(請求者情報)                    |                                                  |                          |                                |                                                    |
| 122456780                                         |                                                  |                          |                                |                                                    |
| ■ 応諾情報                                            |                                                  |                          | ページの先録に戻る                      |                                                    |
| 応諾区分 承諾                                           |                                                  |                          |                                |                                                    |
| ■ 中請情報                                            |                                                  |                          | ページの先頭に戻る                      | Jhn                                                |
| · 변경송 山田 :                                        | 취의                                               |                          |                                | Ζ¥                                                 |
| +¢xc                                              |                                                  |                          |                                | 承諾の実行(仮登録)ボタンをクリック                                 |
| ★ロセン地図は、「★ロセル語」しました「欄をチェックし、「楽誌の)<br>□ 中学を発行りました。 | 実行く仮登録)」ボタンを押してください。                             |                          | ページの先時に戻る                      | してください。                                            |
| ○ P142 mas0302 戻る 承諾の実行(仮登録)                      |                                                  |                          |                                |                                                    |
|                                                   |                                                  |                          |                                |                                                    |
|                                                   |                                                  |                          |                                |                                                    |
| 5. 発生記録(債権者                                       | <sup>()</sup> 請求承諾仮登録                            | 完了画面                     |                                |                                                    |
| でんさい信用金庫                                          |                                                  |                          | でんざい花子ログイン中<br>ログアウト           |                                                    |

|        | ーポレートメッセ              | マージ表示エリア                     |                       |                            |                                                                                                    |                                    |                     | 最終地的日                 | ログアウト<br>は、2009/05/01 15:00:00                                                                                                    |                   |                          |
|--------|-----------------------|------------------------------|-----------------------|----------------------------|----------------------------------------------------------------------------------------------------|------------------------------------|---------------------|-----------------------|----------------------------------------------------------------------------------------------------|-------------------|--------------------------|
| _      | 177                   | 68-88-16-16-16-              | 52 ×                  | 债借発生請求                     | 依有淤泥清水                                                                                                    | 積極一括請求                             | 就资申込                | その他請求                 | <b><u><u><u></u></u></u></b> <u><u></u><u></u><u></u><u></u><u></u><u></u><u></u><u></u><u></u><u></u><u></u><u></u><u></u><u></u><u></u><u></u></u> |                   |                          |
|        |                       | and an                       |                       |                            | h la serie de la serie de la s |                                    |                     | 1                     |                                                                                                    |                   |                          |
| R:     | 生記録(債権                | <b>ā者)請求承諾</b>               | 仮登録                   | 完了                         |                                                                                                    |                                    |                     |                       | SCKACR11403                                                                                                    |                   |                          |
|        | ① 対象の項                | 記法接触を選択                      | ] →                   | Φ 承諾/著                     | 512ē i∰iR →                                                                                                    | ④ 仮室線内                             | (25.00 m)           | @ @Q1                 | <b>東完了</b>                                                                                                    |                   |                          |
| 発生<br> | 記録承諾依<br>全て表示<br>受付情報 | 順の承諾の仮登封<br>表示内容を切り替         | 対完了<br>(えます。          | しました。承認者には                 | まる承認を受けてくださ                                                                                                    | ٤.,                                |                     |                       | 60 <b>89</b>                                                                                                    |                   |                          |
| 9      | 請求番号                  |                              |                       | 123456789012               |                                                                                                    |                                    |                     |                       | ページの先輩に戻る                                                                                                    |                   |                          |
| = 7    | 決済口座情                 | 報(請求者情報                      | <b>6</b> )            |                            |                                                                                                    |                                    |                     |                       |                                                                                                    | Νг                | Ъ                        |
| *      | 利用者番号                 |                              |                       | 123456789                  |                                                                                                    |                                    |                     |                       |                                                                                                    |                   | 2                        |
|        | 広謀情報                  |                              |                       |                            |                                                                                                    |                                    |                     |                       | almat. W. Bully and an                                                                                                    |                   | 印刷ボタンをクリックし、帳票を印刷        |
| 1      | 応諾区分                  |                              |                       | 承諾                         |                                                                                                    |                                    |                     |                       |                                                                                                    |                   | てください。                   |
|        |                       |                              |                       |                            |                                                                                                    |                                    |                     | ページの先録に戻る             |                                                                                                    | 印刷した帳票を承認者へ提出し、仮登 |                          |
|        | 10 33 46              |                              |                       | 相当者 山田 書作                  | 4                                                                                                    |                                    |                     |                       | _                                                                                                    |                   | 録内容の承認を依頼してください。         |
| -      | 3421                  |                              |                       | ****                       | -                                                                                                    |                                    |                     |                       |                                                                                                    |                   | <sup>(3)</sup> P15『共通機能』 |
|        |                       |                              | _                     |                            |                                                                                                    |                                    |                     |                       | ページの先働に戻る                                                                                                    |                   |                          |
|        | 一覧へ戻る                 | <u> </u>                     | p Spi                 | 6                          |                                                                                                    |                                    |                     |                       |                                                                                                    |                   |                          |
|        |                       |                              |                       |                            |                                                                                                    |                                    |                     |                       |                                                                                                    | 1                 |                          |
| -      |                       |                              |                       |                            |                                                                                                    |                                    |                     |                       |                                                                                                    |                   |                          |
| _      |                       |                              |                       |                            |                                                                                                    |                                    |                     |                       |                                                                                                    |                   |                          |
|        |                       |                              |                       |                            |                                                                                                    |                                    |                     |                       |                                                                                                    | ~                 |                          |
| _      | ✓ 仮                   | ₫<br>登録Ø                     | )完                    | 了となり                       | ます。                                                                                                    |                                    |                     |                       |                                                                                                    | $\overline{}$     |                          |
| _      | ✓ 仮<br>※              | (登録0.                        | )完                    | 了となり                       | ます。                                                                                                    |                                    | 71 七时               |                       | <b>++</b>                                                                                                    | ~                 |                          |
|        | ✓ 仮<br>※              | 登録の<br><b>承諾の</b>            | )完<br><b>)完</b>       | 了となり<br><b>了は承</b>         | 」ます。<br>認者の <b>済</b>                                                                                                    | 認が完                                | <u>了した時</u>         | 点となり                  | <u>ます。</u>                                                                                                    | $\overline{\}$    |                          |
|        | ✓ 仮<br>✓ 瓜            | 登録の<br>( <b>承諾の</b><br>(認者の) | )完<br><b>)完</b><br>)手 | 了となり<br><b>了は承</b>         | ます。<br>認者の承<br>いては、 <sup>で</sup>                                                                                                    | 、<br>認が完<br>デ<br>P76 済             | <u>了した時</u><br><認/差 | i <u>点となり</u><br>涙しの手 | <u>ます。</u><br>…順』                                                                                                    | ٦                 |                          |
|        | ✓ 仮<br>✓ 承            | 〔登録0<br>〔 <b>承諾0</b><br>〔認者0 | )完<br><b>)完</b><br>)手 | 了となり<br><b>了は承</b><br>順につい | ります。<br>認者の承<br>いては、 <sup>で</sup>                                                                                                    | <b>、認が完</b><br><sup> 了</sup> P76 済 | <u>了した時</u><br><認/差 | <u>病となり</u><br>反しの手   | <b>ます。</b><br>・順』                                                                                                    | ~                 |                          |

## 【否認をする場合】

6. 発生記録(債権者)請求否認仮登録確認画面

| でんさい信用金庫                                                     |                                                                                                    |                             |                     |                      | でんさい花子ログイン中              |                        |                                   |
|--------------------------------------------------------------|----------------------------------------------------------------------------------------------------|-----------------------------|---------------------|----------------------|--------------------------|------------------------|-----------------------------------|
| コーポレートメッセージ表示エリア                                             |                                                                                                    |                             |                     | 最終操作日                | 19 : 2009/05/01 15:00:00 |                        |                                   |
| トップ 依確情報販会                                                   | 债和発生請求 债和激发請求                                                                                                    | <b>依相一括請求</b>               | 被资申込                | その他請求                | TT.R                     |                        |                                   |
|                                                              |                                                                                                    |                             |                     |                      |                          |                        | ിന                                |
| 発生記録(債権者)請求否認仮登録                                             | 计確認                                                                                                    |                             |                     |                      | SCKACR11402              |                        |                                   |
| ① 対象の承諾後頼を選択 →                                               |                                                                                                    | 0 仮登録内1                     | ite mi22 →          | @ 仮登録                | 暁7                       |                        | 入力内容に問題がなければ、                     |
| 以下の内容で発生記録(債権者)請求否则<br>内容をご確認後、「内容を確認しました」概                  | 図の仮登録を行します。<br>終チェックし、「否認の案行く仮登録)」ポタン                                                                                                    | 水押してください。                   |                     |                      |                          |                        | <mark>チェックボックス</mark> にチェックを入れてくだ |
| 全て表示 表示内容を切替えます。                                             |                                                                                                    |                             |                     |                      |                          |                        | さい。                               |
| ■ 決済口座情報(請求者情報)                                              |                                                                                                    |                             |                     |                      |                          | _ /                    | チェックを入れていない場合、否認の実                |
| 利用者番号                                                        | 123456789                                                                                                    |                             |                     |                      |                          |                        | 行はできません。                          |
| <b>这八句/ 田八中未有</b> 有                                          | 100101/212                                                                                                    |                             |                     |                      | パージの体験に開き                |                        |                                   |
| ■ 応諾情報                                                       |                                                                                                    |                             |                     |                      |                          |                        |                                   |
| 応諾区分                                                         | 香證                                                                                                    |                             |                     |                      | 1. N. S. B. M. S. 197    |                        |                                   |
|                                                              |                                                                                                    |                             |                     |                      |                          |                        |                                   |
| 担当者                                                          | 担当者 山田 寿朗                                                                                                    |                             |                     |                      |                          | /                      | - Jung                            |
| ACKE                                                         | XXXX                                                                                                    |                             |                     |                      | デージの先施に厚る                |                        |                                   |
| ○ 内容を確認しました                                                  | チェックし、「否認の実行く仮登録)」ボタンを持                                                                                                    | してください。                     |                     |                      | Charles Weinsteiner      |                        | <b>谷認の美行(収登録)</b> 小ダノをクリック        |
| 23 X00995/60                                                 | 8.91                                                                                                    |                             |                     |                      |                          |                        | してくたろい。                           |
| <b>戻る</b> 吉辺の実行(数)                                           | 2234)                                                                                                    |                             |                     |                      |                          |                        |                                   |
|                                                              |                                                                                                    |                             |                     |                      |                          |                        |                                   |
|                                                              |                                                                                                    |                             |                     |                      |                          |                        |                                   |
|                                                              | $\prec$                                                                                                    | 4                           |                     |                      |                          |                        |                                   |
|                                                              |                                                                                                    |                             |                     |                      |                          |                        |                                   |
|                                                              |                                                                                                    |                             |                     |                      |                          |                        |                                   |
| 7.発生記録                                                       | (債権者)請求否                                                                                                    | 認仮登録                        | 完了面面                | 臿                    |                          |                        |                                   |
|                                                              |                                                                                                    |                             |                     |                      |                          |                        |                                   |
| でんさい信用金庫                                                     |                                                                                                    |                             |                     |                      | でんざい花子ログイン中              |                        |                                   |
| コーポレートメッセージ表示エリア                                             |                                                                                                    |                             |                     | 最終操作日                | 19 : 2009/05/01 15:00:00 |                        |                                   |
| トップ 信報情報販会                                                   | 依赖完生請求 依赖激泼請求                                                                                                    | <b>依有一括請求</b>               | 建筑中达                | その他請求                | 管理業務                     |                        |                                   |
|                                                              |                                                                                                    |                             |                     |                      |                          |                        |                                   |
|                                                              |                                                                                                    |                             |                     |                      |                          |                        |                                   |
| 発生記録(債権者)請求否認仮登録                                             | <b>康完了</b>                                                                                                    |                             |                     |                      | SCKACR11403              |                        |                                   |
| ① 対象の承諾依頼を選択 →                                               | ◆ 承諾/西亞を灌訳 =                                                                                                    | <ul> <li>● 仮量録内装</li> </ul> | 26482 →             | @ 恢复1                | ¥完了                      |                        |                                   |
| The set of a state of the set of the second second first set | Not commentation in 2.49 acres of 2.49 acres                                                                                                    | Stane / Prints              |                     |                      | eb 🕅                     |                        |                                   |
| ラモ王記録(遺催者)学品版物の古る2000)<br>ムマまニ まテロワを切り替きます                   | E線の元了しました。平認着による平認さ                                                                                                    | CUCCEUP                     |                     |                      |                          |                        |                                   |
| <ul> <li>■ 受付情報</li> </ul>                                   |                                                                                                    |                             |                     |                      |                          | \                      |                                   |
| 請求番号                                                         | 123456789012                                                                                                    |                             |                     |                      |                          |                        |                                   |
| 決済口序情報(請求老情報)                                                |                                                                                                    |                             |                     |                      | ページの先帰に戻る                |                        | √հղ                               |
| 利用者書号                                                        | 123456789                                                                                                    |                             |                     |                      |                          | $\left  \right\rangle$ | <u> </u>                          |
| ***                                                          | 10010-001                                                                                                    |                             |                     |                      |                          | _/                     | 印刷ボタンをクリックし、帳票を印刷し                |
|                                                              |                                                                                                    |                             |                     |                      | 1                        | _ `                    | てください。                            |
| ■ 応諾情報                                                       |                                                                                                    |                             |                     |                      | 20元1111月3                |                        | 印刷した帳票を承認者へ提出し、仮登                 |
| 応諾区分                                                         | 香悶                                                                                                    |                             | /                   |                      |                          |                        | 録内容の承認を依頼してください。                  |
| ■ 申請情報                                                       |                                                                                                    |                             |                     |                      | ページの先頭に戻る                |                        | ◎ P15『共通機能』                       |
| 把当者                                                          | 把当卷 山田 寿郎                                                                                                    |                             |                     |                      |                          |                        |                                   |
| HURE                                                         | XXXX<br>XXXX                                                                                                    |                             |                     |                      |                          |                        |                                   |
|                                                              |                                                                                                    |                             |                     |                      | ページの先頭に戻る                |                        |                                   |
| 一覧へ戻る 印刷                                                     |                                                                                                    |                             |                     |                      |                          |                        |                                   |
|                                                              |                                                                                                    |                             |                     |                      |                          |                        |                                   |
|                                                              |                                                                                                    |                             |                     |                      |                          |                        |                                   |
| L                                                            | <b></b>                                                                                                    |                             |                     |                      |                          |                        |                                   |
|                                                              | <u>.</u>                                                                                                    |                             |                     |                      |                          |                        |                                   |
|                                                              | ×                                                                                                    |                             |                     |                      |                          |                        |                                   |
|                                                              | ×                                                                                                    |                             |                     |                      |                          |                        |                                   |
|                                                              |                                                                                                    |                             |                     |                      |                          | $\neg$                 |                                   |
| ✓ 仮登録の完                                                      | テレン しんしょう こうしん ひんしょう こうしん ひんしょう しんしょう ひんしょう ひんしょ ひんしょう ひんしょう ひんしょ ひんしょう ひんしょう ひんしょう ひんしょう ひんしょう ひんしょう ひんしょう ひんしょ ひんしょ ひんしょ ひんしょ ひんしょ ひんしょ ひんしょ ひんしょ                                                                                                    |                             |                     |                      |                          | $\overline{}$          | 1                                 |
| ✓ 仮登録の完                                                      | ここのでは、「「「」」」、「」」、「」」、「」、「」、「」、「」、「」、「」、「」、「」、                                                                                                    |                             | <b></b>             |                      |                          | ٦                      | ]                                 |
| ✓ 仮登録の完<br><u>※否認の完</u>                                      | ここでは承認者の見ます。                                                                                                    | €認が完了                       | 了した時                | 点となり                 | <u>ます。</u>               | ~                      | ]                                 |
| ✓ 仮登録の完<br><u>※否認の完</u>                                      | デート・<br>ごてとなります。<br>こては承認者の現<br>「順については                                                                                                    |                             | <u>了した時</u>         | 点となり                 | <u>ます。</u>               | ~                      |                                   |
| ✓ 仮登録の完<br><u>※否認の完</u><br>✓ 承認者の手                           | テレンジャン・ション・ション・ション・ション・ション・ション・ション・ション・ション・ショ                                                                                                    | <b>€認が完</b> 了<br>☞ P76『オ    | <b>了した時</b><br>承認/差 | <u>点となり</u><br>⋮戻しのミ | <b>ます。</b><br>手順』        | ٦                      |                                   |
| ✓ 仮登録の完<br><u>※否認の完</u><br>✓ 承認者の手                           | テレンション (1997) (1997) (19977) (19977) (19977) (1997) (1997) (1997) (19977) (19977) (1 | ★認が完一                       | <u>了した時</u><br>承認/差 | <u>点となり</u><br>涙しのき  | <u>ます。</u><br>F順』        | ~                      |                                   |

## 残高証明書発行予定確認の手順

❖概要

- ✓ 翌日~1カ月先の間に基準日を迎える残高証明書が存在する場合、利用者が残高証明書発行 予定の照会を行えます。
- ✓ 残高証明書発行予定の照会は利用者情報照会の業務権限を持つユーザが行うことが可能です。

◆事前準備

✓ 四半期末、年度末など定例的な残高証明書発行を希望する場合は、金融機関窓口に、予め発行の基準日、および送付先の申請が必要となります。

## ▶トップ画面の発行予定を確認ボタンをクリックしてください。

1. トップ画面

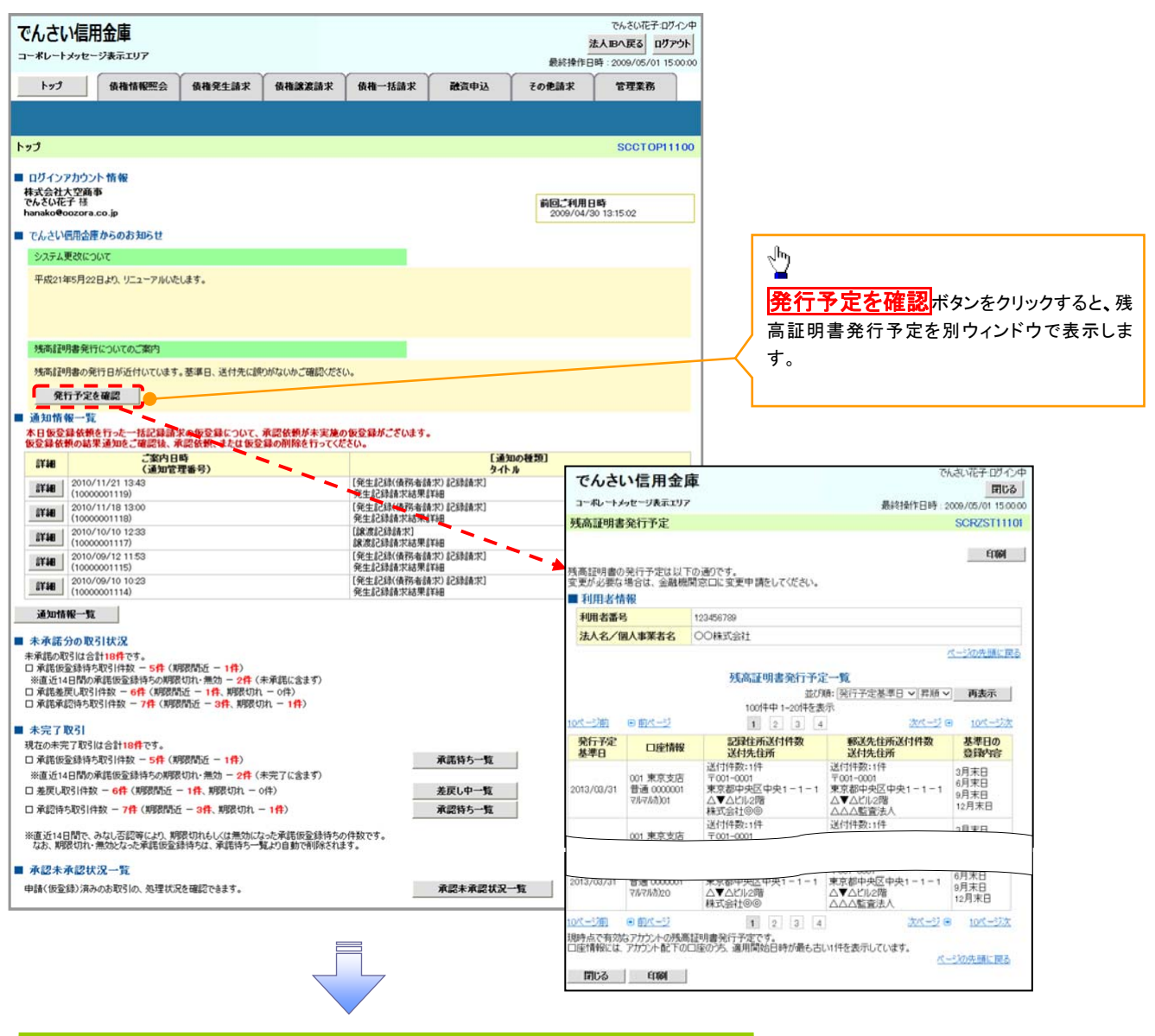

✓残高証明書発行予定確認の完了となります。

## ①ご注意事項

残高証明書発行予定画面では、口座権限を保有する口座の属するアカウントおよび口座の 情報に基づき、残高証明書発行予定を表示します。 ただし、口座情報には、照会時点で有効なアカウント配下の口座のうち、でんさいネット への登録が最も古い1件のみを表示します。 明細を確認して、基準日や住所が誤っていた場合、金融機関窓口に変更申請をしてください。

なお、記録住所には、基準日時点ででんさいネットに登録されている情報を表示します。